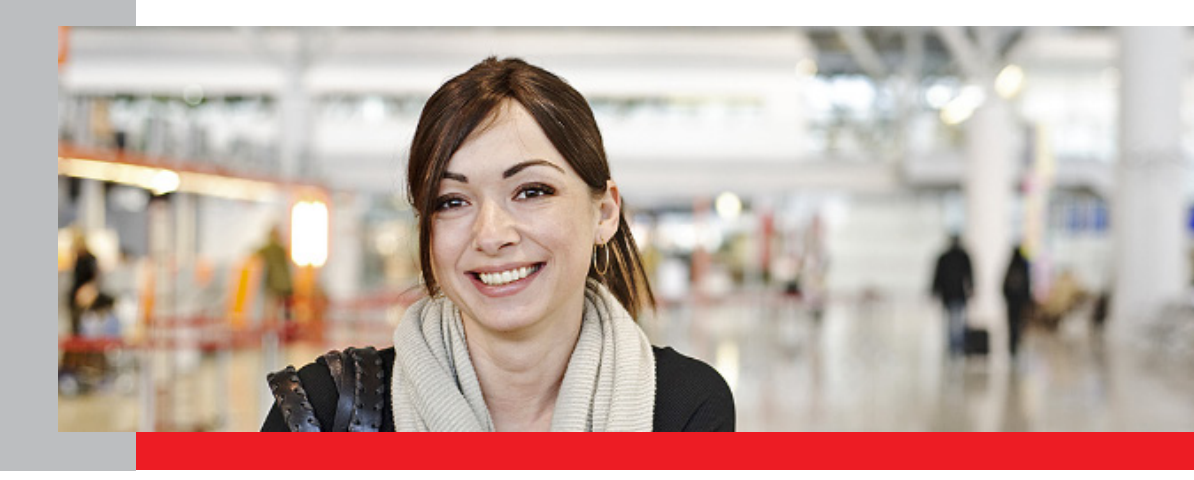

# Anleitung zur Registrierung und Anmeldung im Online-Portal

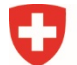

Schweizerische Eidgenossenschaft Confédération suisse Confederazione Svizzera Confederaziun svizra

Eidgenössisches Departement für Wirtschaft, Bildung und Forschung WBF Staatssekretariat für Bildung, Forschung und Innovation SBFI

# **Registrierung im Online-Portal**

Die Registrierung und Anmeldung im Online-Portal erfolgen über die Seite der «elAM Benutzerverwaltung CH-LOGIN».

Wichtig: Bitte befolgen Sie die Registrierung und Anmeldung bis zum letzten Schritt (Seite 8).

# Schritt 1: LOGIN-Methode auswählen

Öffnen Sie den Link zum Online-Portal: <u>https://www.becc.admin.ch/becc/app/fada/\_sypres/</u> Wählen Sie die Option **«CH-LOGIN»** aus.

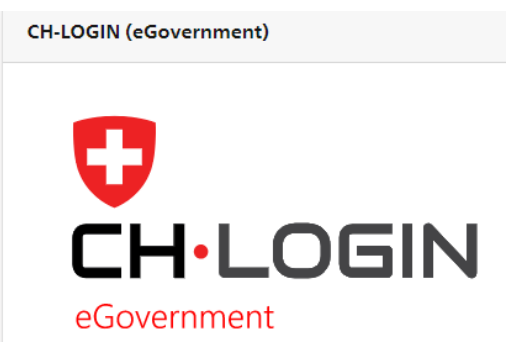

Schritt 2: Account erstellen

Wählen Sie auf dieser Seite die Option «Account erstellen».

Wichtig: Falls Sie bereits einen CH-LOGIN Account besitzen, müssen Sie keinen neuen Account erstellen. Ihr CH-LOGIN Account ist applikationsunabhängig und kann für das LOGIN auf verschiedenste Applikationen der Bundesverwaltung wiederverwendet werden.

# Account erstellen

Falls Sie noch kein CH-LOGIN Account haben, klicken Sie auf "Account erstellen".

Account erstellen

# Schritt 3: CH-LOGIN registrieren

Bitte füllen Sie alle Felder vollständig aus und vergessen Sie nicht, die Nutzungsbedingungen zu akzeptieren. Klicken Sie auf **«Weiter»**. Ein 6-stelliger Bestätigungscode wird an Ihre E-Mailadresse verschickt.

Wichtig:Der elAM-Benutzeraccount ist persönlich. Für bevollmächtigte Personen: Bitte erfassen SieIhren Namen sowie Ihre persönliche E-Mailadresse.

Bitte verwenden Sie keine Sammel-Mail-Boxen wie zum Beispiel info@ E-Mailadressen.

| CH-LOGIN | registrieren |
|----------|--------------|
|----------|--------------|

| Sie haben bereit        | ts ein Konto? Hier anmelden.             |            |   |
|-------------------------|------------------------------------------|------------|---|
| Vorname                 |                                          |            |   |
| Nachname                |                                          |            |   |
| E-Mail                  |                                          |            |   |
| Passwort                |                                          |            |   |
| Passwort<br>wiederholen |                                          |            | ] |
|                         | □ Ich akzeptiere die Nutzungsbedingungen |            |   |
|                         | Abbrec                                   | hen Weiter |   |

# Schritt 4: Eingabe Bestätigungscode

Geben Sie den per E-Mail erhaltenen Bestätigungscode ein und klicken Sie auf «Weiter».

Eingabe Bestätigungscode

| i | Geben Sie den Bestätigungscode ein, den wir Ihnen per E-Mail an die folgende E-Mail-<br>Adresse geschickt haben |
|---|----------------------------------------------------------------------------------------------------|
|   |                                                                                                    |
|   | Neuen Code anfordern Zurück Weiter                                                                              |

#### Schritt 5: Benutzeraccount erstellt

Sie haben sich nun erfolgreich registriert. Klicken Sie auf **«Weiter»**, um die Zwei-Faktor-Authentisierung zu erfassen.

Benutzeraccount erstellt

| ✓ | Sie haben sich erfolgreich registriert.                                                                                                    |
|---|----------------------------------------------------------------------------------------------------|
|   | Die Angliketing auf die fürsten stiften zu öchten verden et ein fürkende item ör dem dem für                                                                                                    |
| • | Die Applikation, auf die Sie zugreifen mochten, verlangt aus Sicherheitsgrunden, dass Sie<br>einen zweiten Faktor registrieren. Über die Schaltfläche "Weiter" gelangen Sie zum<br>Assistenten, der Sie durch den Registrierungsprozess führt. Bitte beachten Sie, dass Sie zu<br>Wiederherstellungszwecken vorgängig ergänzend Sicherheitsfragen erfassen müssen. |
|   | Über MyAccount haben Sie später jederzeit die Möglichkeit weitere<br>Authentisierungsmethoden zu registrieren und/oder Ihre Einstellungen bez. Zwei-Faktor-<br>Authentisierung zu ändern.                                                                                                    |

Weiter

# Schritt 6: Sicherheitsfragen registrieren

Die Erfassung der Sicherheitsfragen ist notwendig, damit Ihnen zu einem späteren Zeitpunkt eine Wiederherstellungsoption für Ihr elAM-Benutzeraccount zur Verfügung steht. Damit wird sichergestellt, dass Sie jederzeit Ihre Zugangsdaten ändern können.

Bitte wählen Sie die Sicherheitsfragen nach Ihrem Bedürfnis aus und beantworten Sie diese. Klicken Sie anschliessend auf **«Weiter»**.

| Bitte selektieren Sie unten drei Sicherheitsfragen und beantworten Sie diese. |        |
|-------------------------------------------------------------------------------|--------|
| Sicherheitsfrage 1                                                            |        |
| Bitte wählen Sie eine Sicherheitsfrage aus                                    | ~      |
|                                                                               |        |
| Sicherheitsfrage 2                                                            |        |
| Bitte wählen Sie eine Sicherheitsfrage aus                                    | ~      |
|                                                                               |        |
| Sicherheitsfrage 3                                                            |        |
| Bitte wählen Sie eine Sicherheitsfrage aus                                    | ~      |
|                                                                               |        |
|                                                                               | Weiter |

# Sicherheitsfragen registrieren

## Schritt 7: Authentisierungsmethode auswählen und Telefonnummer bestimmen

Wählen Sie «Mobil- / Festnetznummer» aus und klicken Sie anschliessend auf «Weiter».

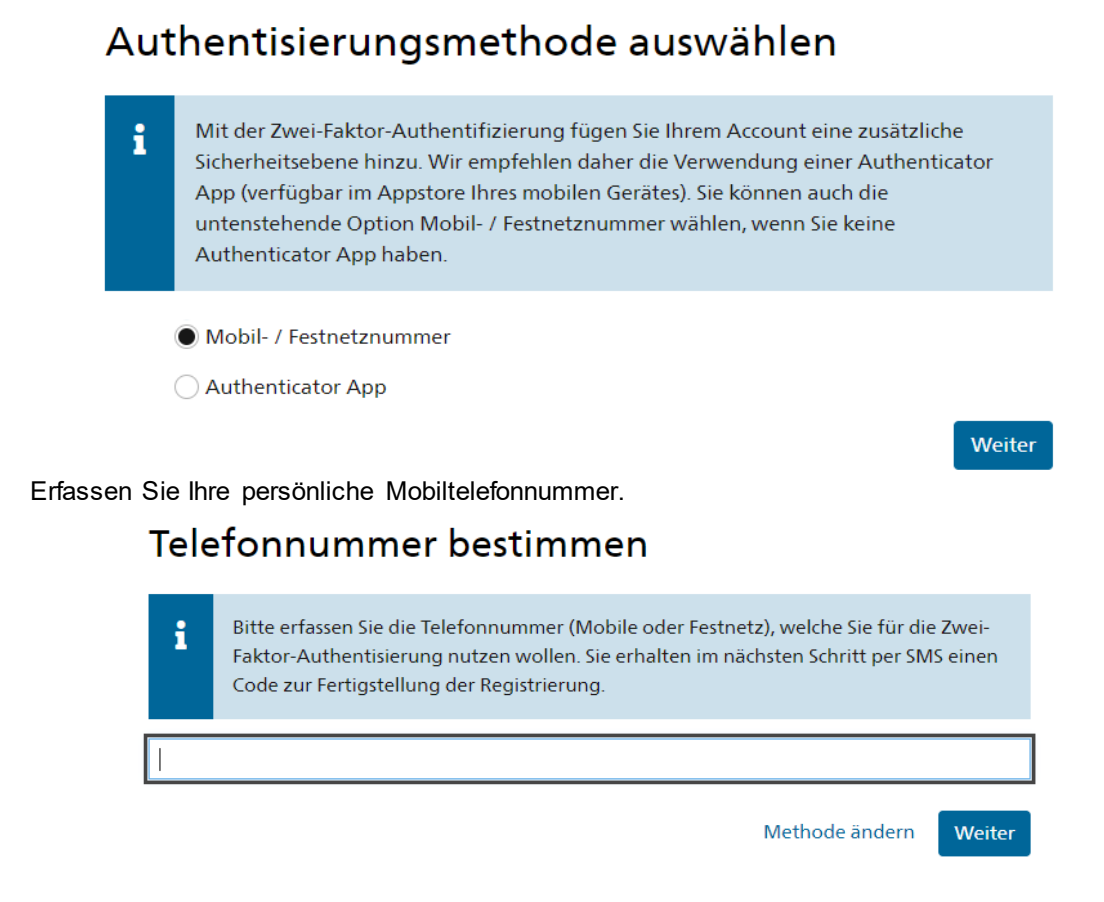

## Schritt 8: Bestätigungscode eingeben

Geben Sie den Code ein, den Sie per SMS erhalten haben. Klicken Sie anschliessend auf «Weiter».

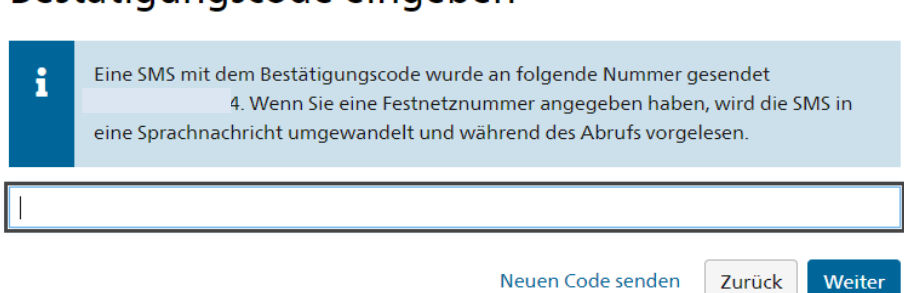

# Bestätigungscode eingeben

## Schritt 9: Zugriff beantragen

Prüfen und akzeptieren Sie die Nutzungsbestimmungen und klicken Sie auf «Weiter».

| Zugriff bear                                                                                                    | itragen                       |  |  |  |
|----------------------------------------------------------------------------------------------------|-------------------------------|--|--|--|
| Bitte füllen Sie alle notwendigen Felder aus. Für zusätzliche Angaben steht Ihnen bei Bedarf das<br>Kommentarfeld zur Verfügung. Lesen und akzeptieren Sie die Nutzungsbestimmungen.<br>Klicken Sie anschliessend auf "Weiter". |                               |  |  |  |
| Nachname                                                                                                    |                               |  |  |  |
| Vorname                                                                                                    |                               |  |  |  |
| Organisation                                                                                                    | bitte leer lassen             |  |  |  |
| Kommentar                                                                                                    |                               |  |  |  |
| Nummer                                                                                                    |                               |  |  |  |
| Identitätskarte                                                                                                    | n/a                           |  |  |  |
| oder Ihres<br>Passes                                                                                                    |                               |  |  |  |
|                                                                                                    | Nutzungsbestimmungen anzeigen |  |  |  |
|                                                                                                    |                               |  |  |  |
|                                                                                                    | Abbrechen Weiter              |  |  |  |

Schritt 10: Abschluss des Zugriffsantrags

Der Zugriffsantrag wurde erfolgreich erfasst. Klicken Sie auf «Zurück zur Anwendung».

Zurück zur Anwendung

#### Abschluss des Zugriffsantrags

| Sie hab<br>Die neu<br>Mit "Zu | ie haben nun Zugriff auf die gewünschte Anwendung.<br>Die neuen Zugriffsberechtigungen sind erst aktiv, wenn Sie sich an der Anwendung erneut anmelden.<br>Ait "Zurück zur Anwendung" starten sie den Login Prozess neu. |  |  |
|-------------------------------|----------------------------------------------------------------------------------------------------|--|--|
| ~                             | Ihr Zugriffsantrag für die Anwendung 'Berufsbildung Competence Center (Berufsbildung CC)' wurde erfolgreich gestellt.                                                                                                    |  |  |
|                               |                                                                                                    |  |  |

Schritt 11: Ausgeloggt

Sie wurden erfolgreich abgemeldet.

Ausgeloggt

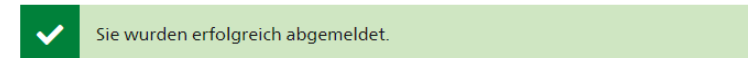

Wichtig: Die Registrierung Ihres CH-LOGIN Accounts ist hiermit abgeschlossen. Damit haben Sie jedoch noch nicht automatisch Zugriff auf das Online-Portal.

Bitte folgen Sie den Anweisungen auf den nachfolgenden Seiten.

# Anmelden im Online-Portal

# Schritt 1: Anmelden mit CH-LOGIN

Öffnen Sie den Link zum Online-Portal: https://www.becc.admin.ch/becc/app/fada/ sypres/

Wählen Sie die Option «CH-LOGIN» aus.

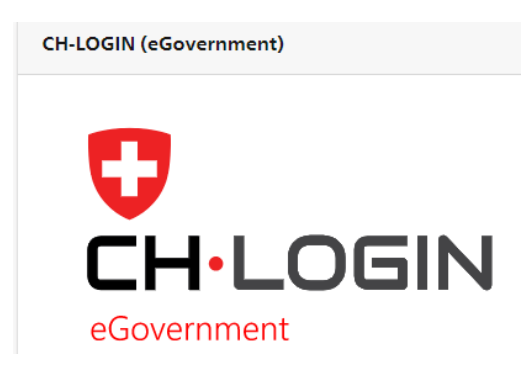

# Schritt 2: Login mit registriertem Benutzerkonto

Geben Sie unter «CH-LOGIN» Ihre E-Mail-Adresse und Ihr Passwort ein und klicken Sie auf **«Login».** 

| Parruent | Parawart yara |
|----------|---------------|

# Schritt 3: Bestätigungscode per SMS

Geben Sie den per SMS erhaltenen Bestätigungscode ein und klicken Sie auf **«Weiter».** 

Bestätigungscode eingeben

| i | Geben Sie den Bestätigungscode (mTAN) ein, den wir Ihnen per SMS geschickt haben. |
|---|-----------------------------------------------------------------------------------|
|   |                                                                                   |
|   |                                                                                   |

Abbrechen Neuen Code anfordern

Abbrechen

Login

Weiter

#### Schritt 4: Personalien erfassen

Sie sind jetzt im Online-Portal angemeldet. Nun müssen Sie Ihre Personalien erfassen, die Einverständniserklärung akzeptieren und auf **«Speichern»** klicken.

# Meldeverfahren für Dienstleistungserbringende aus der EU/EFTA

EU/EFTA-Bürgerinnen und –Bürger, die während maximal 90 Arbeitstagen pro Kalenderjahr einen reglementierten Beruf in d Schweiz ausüben möchten, müssen vor der Erbringung der Dienstleistung eine Meldung beim SBFI erstatten (www.sbfi.admin.ch/meldepflicht [2]).

| •                                        | Bitte erfassen Sie Ihre Personalien.<br>Personalien erfassen              |                                               |                                                           |   |
|------------------------------------------|---------------------------------------------------------------------------|-----------------------------------------------|-----------------------------------------------------------|---|
| Persona<br>Anrede<br>Nachname<br>Vorname | lien<br>* -Bitte wählen - •                                               | Korrespondenz-<br>sprache *<br>Geburtsdatum * | <ul> <li>− Bitte wählen - </li> <li>tt.mm.jjjj</li> </ul> | θ |
| Firma<br>Adresse                         | Firma Adresse                                                             | E-Mail                                        | Format +41 12 345 67 89                                   |   |
| Postfach<br>Postleitzahl                 | Postfach     Postleitzahl                                                 | ]                                             |                                                           |   |
| Ort<br>Land                              | * Ort * - Bitte wählen - •                                                | ]                                             |                                                           |   |
| Einverstä                                | ndniserklärung<br>erkläre ich mich mit der Speicherung meiner persönliche | n Daten einverstanden.                        |                                                           |   |

\* = Pflichtfeld

#### Abbrechen Speichern

# Schritt 5: Meldung erfassen

Sobald Sie die Personalien erfasst haben, können Sie eine Meldung erfassen. Klicken Sie dazu auf **«Meldung erfassen»**.

# Meldeverfahren für Dienstleistungserbringende aus der EU/EFTA

> Allgemeine Informationen

#### Erfassung der Meldung

Klicken Sie auf den Button «Meldung erfassen», um eine erste Meldung oder eine Erneuerung zu erfassen. Falls Sie bereits in den vorherigen Jahren eine Meldung beim SBFI eingereicht haben und diese in der Auflistung unte vorhanden ist, können Sie unter «Aktionen» auf das Symbol mit dem runden Pfeil klicken, um eine Erneuerung zu erfassen.

Meldung erfassen

Bei technischen Problemen oder Fragen können Sie sich an folgende Stellen wenden:

# Technische Probleme oder Schwierigkeiten bei der Registrierung im Online-Portal:

Service Desk +41 58 467 33 86 (Montag bis Freitag, 08:30 - 11:30 Uhr und 14:00 - 16:00 Uhr) support-iul@sbfi.admin.ch

# Fragen im Zusammenhang mit dem Meldeverfahren für Dienstleistungserbringende aus der EU/EFTA:

Meldestelle SBFI +41 58 462 28 26 (Montag bis Freitag, 09:30 - 11:30 Uhr, Tasten 1 und 2) meldestelle@sbfi.admin.ch